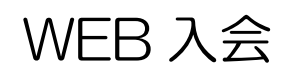

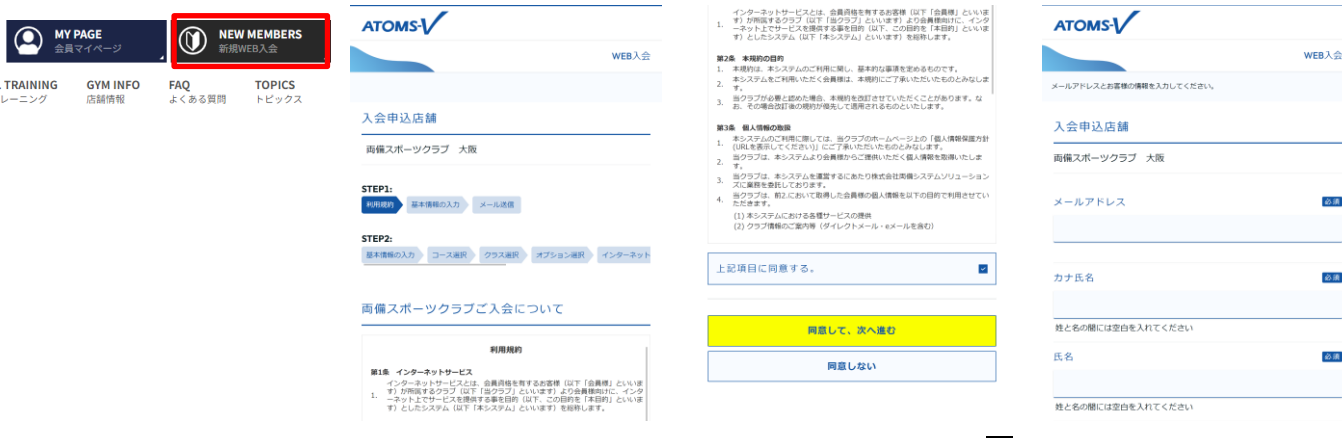

1.ホームページより、右上の 2.「WEB 入会」 画面が表示さ WEB 入会 ボタンを押しま れます。利用規約を読んでく す。

| ATOMS-                                            |                |
|---------------------------------------------------|----------------|
|                                                   | <b>WEB</b> 入会  |
| 登録園面のURLをメールアドレスに送信しました。                          |                |
| メールが届かない場合                                        |                |
| メールアドレスが間違っていないか確認してください。                         |                |
| 受信拒否されている方は「atomssportseryobi.co.jp」からのメー<br>ださい。 | -ルを受信できるようにしてく |
| お使いのメールソフトで、注意メールフォルダに入っていないた                     | いご確認ください。      |

ださい。

WEB λ ⇔

必須

必須

атомь-

基本情報

カナ氏名

氏名

性別

Ua01\* 1780 姓と名の間には空白を入れてください

両備 一郎

メールアドレス atoms@atoms.co.jp 3. 合意して頂きましたら、合 意して、次へ進む ボタンを押 します。

4.「WEB入会」の基本情報入 力画面が表示されます。入力 項目を入力してください。送 信 ボタンを押します。

WEB入会

атомѕ-

ロッカー選択

ロッカーエリア

|       | WEB2 |
|-------|------|
|       |      |
| コース選択 |      |
| 利用開始日 |      |
|       |      |
|       |      |
| カテゴリ  | é    |
| 個人会員  |      |
|       |      |
| 云貝種別  |      |
|       |      |
| 支払区分  | é    |
| 月払    |      |

共通1番 【参考】 最上段:ロッカー番号1、9、17、25、33、41、49、57 最下段:ロッカー番号8、16、24、32、40、48、56、64 0025 0001 0009 0017 0033 0034 0002 0018 0026 0010 0003 0019 0027 0035 0011 0012 0020 0028 0036 0004

プライベートロッカーを契約しない方はこちら

ルに記載されている URL を ボタンを押します。 押します。

5.「WEB 入会」メール送信案 6. WEB 入会 画面が表示され 内画面が表示されます。メーます。基本情報を入力し、次へ

| 通1番                  |                      |                            |                              | ~    |                   |
|----------------------|----------------------|----------------------------|------------------------------|------|-------------------|
| 考】<br>段:ロッ)<br>段:ロッ) | カー番号1、9、<br>カー番号8、16 | 17, 25, 33<br>5, 24, 32, 4 | , 41, 49, 57<br>0, 48, 56, 6 | 4    | インタ<br>さい。<br>ご希望 |
| 0001                 | 0009                 | 0017                       | 0025                         | 0033 | <b>0</b> 0        |
| 0002                 | 0010                 | 0018                       | 0026                         | 0034 | 半角                |
| 0003                 | 0011                 | 0019                       | 0027                         | 0035 |                   |
| 0004                 | 0012                 | 0020                       | 0028                         | 0036 | バス                |
| 0005                 | 0013                 | 0021                       | 0029                         | 0037 |                   |
| 0006                 | 0014                 | 0022                       | 0030                         | 0038 | (西                |

ボタンを押します。

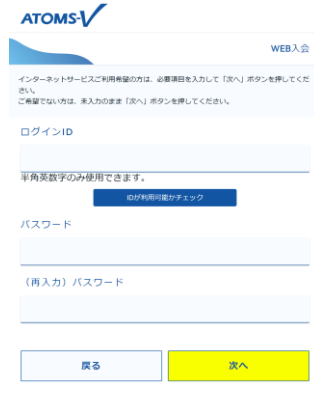

9. ロッカーを選択し、次へ 10. 「インターネットサービ ス申請」画面が表示されます。 必要に応じて、申請してくだ さい。次へ ボタンを押しま

|                   | WEB |
|-------------------|-----|
|                   |     |
| 基本情報              |     |
| メールアドレス           |     |
| atoms⊜atoms.co.jp |     |
| カナ氏名              |     |
| ሀ∃ሳቲ° ተቻወሳ        |     |
| 氏名                |     |
| 両備 一郎             |     |
| 性別                |     |
| 男                 |     |
| 生年月日              |     |

し、次へボタンを押します。

11. WEB 入会確認画面が表 示されます。

次へボタンを押します。

1990/09/09

7. 「コース選択」画面が表示 8. 「ロッカー選択」画面が表 されます。コース情報を入力示されます。

| ATOMS-                                                              |                        |
|---------------------------------------------------------------------|------------------------|
|                                                                     | WEB入                   |
| 初期費用の決済を行います。<br>クレジットカード時報を入力して「次へ」ボタンを<br>次回以降のお支払いも、このクレジットカードでの | 押してください。<br>お支払いとなります。 |
| <b>VISA 🌓 💼 師 🎰</b><br>クレジット情報                                      |                        |
| カード番号(ハイフンなし)                                                       | Ø                      |
|                                                                     |                        |
| 有効期限(月/年)                                                           | ø                      |
| 有効期限(月/年)<br>                                                       | ø<br>~ 4               |

12.「クレジット情報」入力画 面が表示されます。

クレジット情報を入力しま す。次へボタンを押します。

|                          |               |                                               |       |                     | ログイン              |             |       |
|--------------------------|---------------|-----------------------------------------------|-------|---------------------|-------------------|-------------|-------|
|                          | <b>WEB</b> 入会 |                                               | WEB入会 |                     | アンケート回答           | 入会ア         | ンケート  |
|                          |               |                                               |       | ※ブラウザの「戻る」ボタンは使用し   | <b>,</b> ないでください。 | 現在の進捗状況:85% |       |
| 内容を確認して「決済する」ボタンを押してください | L.            | 本日のお支払い及び人会処埋が完了しました。<br>会員番号は、0050000310 です。 |       |                     |                   | 7. 意欲       |       |
| カレジット情報                  |               | 来店時にフロントにお越しください。                             |       | 入会ア                 | <b>ソンケート</b>      | (最大回答数:1)   |       |
|                          |               | アンケートにご協力ください。                                |       | 現在の進捗状況: <b>0</b> % |                   |             |       |
| クレジットカード番号               |               | アンケートに回答する                                    |       | 1. 本クラブを知ったきっか      | tt -              | 高い          |       |
| 五小期間(目/年)                |               | 新定意取引法に基づく表記                                  |       | (最大同答数:1)           |                   |             |       |
| **/**                    |               |                                               |       |                     |                   | 普通          |       |
| 決済全類 (税込)                |               |                                               |       | 看板                  |                   |             |       |
| 33,550                   |               |                                               |       |                     |                   | 低い          |       |
|                          |               |                                               |       | チラシ                 |                   |             |       |
|                          |               |                                               |       |                     |                   |             |       |
| 戻る                       | 央済する          |                                               |       | 紹介                  |                   | 戻る          | 確認面面へ |
|                          |               |                                               |       |                     |                   |             |       |

が表示されます。 決済する ボタンを押します。

果が表示されます。決済が出が表示されます。 来なかった場合は、来店して回答を入力します。 いただく案内が表示されま 次へ ボタンを押します。 す。アンケートに回答する ボ

13. クレジット情報確認画面 14. WEB 入会の決済処理結 15. 「アンケート回答」画面

16. すべて回答後、確認画面 へ ボタンを押します。

|                                  |               | タンを押します。                             |         |
|----------------------------------|---------------|--------------------------------------|---------|
| (A-# 1)                          | ログイン          | (1) m-L                              | ログイン    |
|                                  | アンケート回答確認     |                                      | アンケート回答 |
| ★プラウザの「戻る」ボタンは使用しな               | いでください。       | 入会アンケート                              |         |
| 入会ア                              | ンケート          | アンケートの回答を受け付けました。<br>ご協力ありがとうございました。 |         |
| 回答をご確認ください。                      |               |                                      |         |
| <ol> <li>本クラブを知ったきっかけ</li> </ol> | t             |                                      |         |
| チラシ                              |               |                                      |         |
| <ol> <li>入会の動機</li> </ol>        |               |                                      |         |
| 健康増進                             |               |                                      |         |
| 3. 今までにスポーツクラブを                  | c利用したことはありますか |                                      |         |
| ない                               |               |                                      |         |
|                                  |               | _                                    |         |

画面が表示されます。 回答内容を確認します。

17.「アンケート回答 確認」 18.「アンケート回答」 完了画 面が表示されます

登録 ボタンを押します。